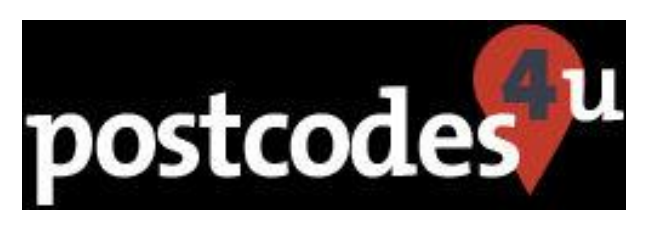

# **Postcodes4u - Gravity Forms Integration**

Updated 6<sup>th</sup> June 2018

### **SETUP INSTRUCTIONS**

For the Postcodes 4u Plugin to work within Gravity Forms a change needs to be made to a GravityForms file before it can work.

This can either be carried out automatically by the Plugin, or if you would prefer this change can be made in the WordPress Plugin Editor. Both options are described below.

# If you DO NOT want to read a detailed description of why the change is required then skip the following paragraphs and go to Using Postcodes4u in Gravity Forms

The change required in the GravityForms file 'includes//fields/class-gf-fields.php'. This form defines the Gravity Forms GF\_Fields class. The changes required change the ::\_fields property from 'private' to 'protected' allowing the Postcodes 4u Plugin to update this field by adding a Postcodes4u Postcode Lookup to the Address field.

### AUTOMATICALLY UPDATING GRAVITY FORMS FOR POSTCODES4u

If automatic updating of Gravity Forms to work with Postcodes4u is required, ensure that The Postcodes4u Gravity forms settings are :

'Enable Gravity Forms Integration Checked

'Automatically Update Gravity Forms File (GF\_Fields) for Postcodes4u Integration Unchecked.

As Shown Below:

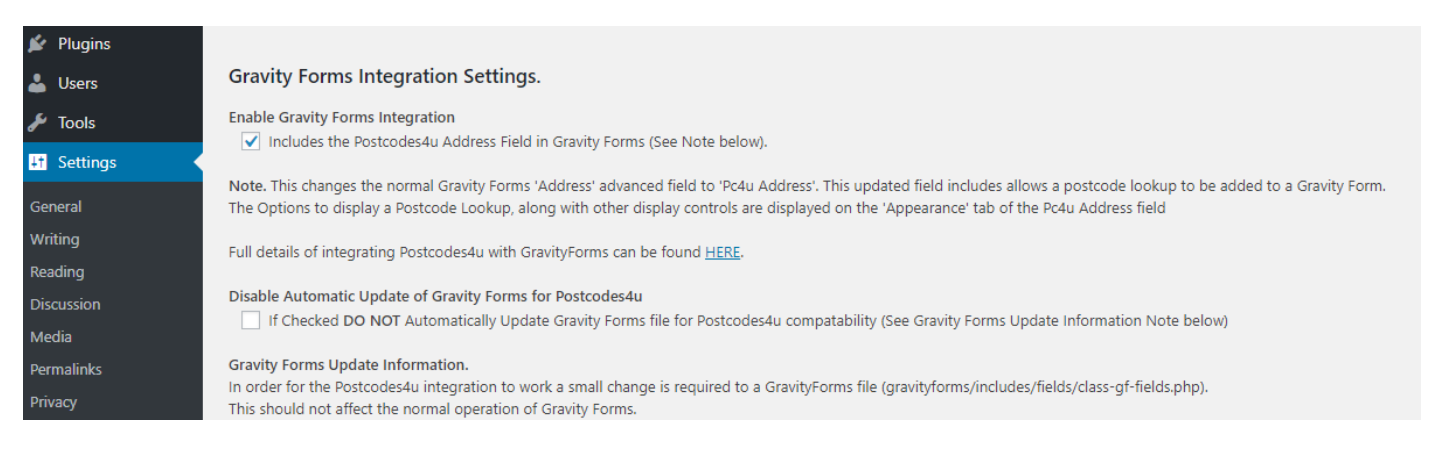

The Plugin will overwrite check the existing 'class-gf-fields.php''file, and, if it does not have the necessary settings to allow Postcodes4u lookups to work, will overwrite the file with a new copy that contains the changes required. A copy of the original 'class-gf-fields.php' file is saved as 'class-gf-fields.php.Pc4uBackup'.

#### MANUALLY UPDATING GRAVITY FORMS FOR POSTCODES4u

If automatic updating of Gravity Forms to work with Postcodes4u **IS NOT required** ensure that The Postcodes4u Gravity forms settings are :

#### 'Enable Gravity Forms Integration Checked

#### 'Automatically Update Gravity Forms File (GF\_Fields) for Postcodes4u Integration' Checked.

#### As Shown Below:

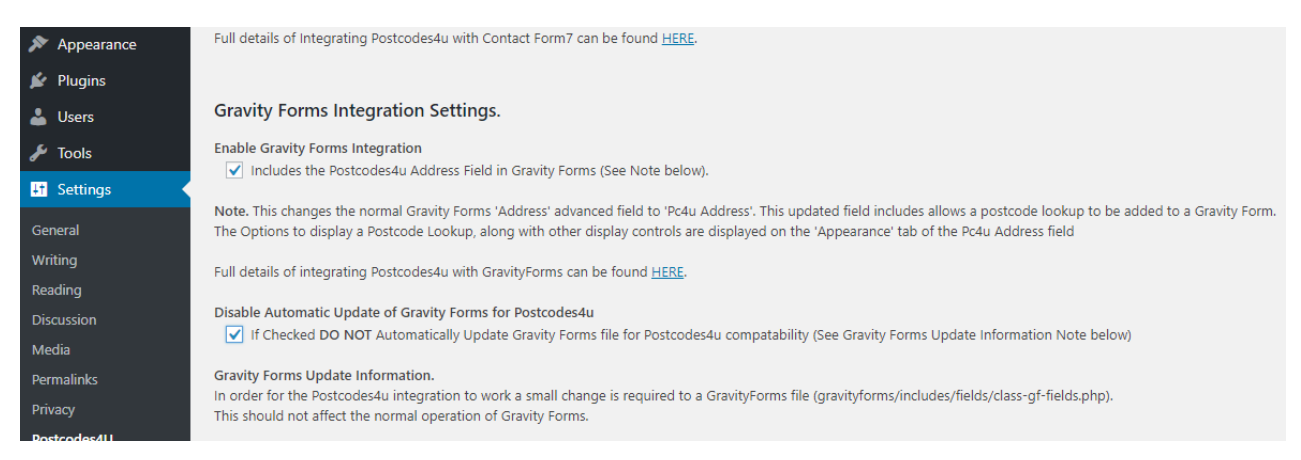

#### **Carrying out the Manual Update**

PLEASE TAKE CARE as an error here could break the website, which may require FTP access to the site to resolve it.

#### Step 1. Ensure Gravity Forms plugin is not Active

From the WordPress Dashboard Select the Gravity Forms Plugin and 'Deactivate' it. Select 'Plugins' Search for 'Gravity Forms' If it is shown as 'Active' then click on 'Deactivate'

#### Step 2. Edit The Gravity Forms Plugin file

To Dashboard select :

Plugins-> Editor

On the top right, for 'Select plugin to edit' choose 'Gravity Forms' and press 'Select'

#### Select the file 'includes->fields->class-gf-fields.php'

#### It should look like below

| 🏠 Dashboard          | Edit Plugins                                                                                                   |                        |                                                      | Help 🔻               |
|----------------------|----------------------------------------------------------------------------------------------------|------------------------|------------------------------------------------------|----------------------|
| 🖈 Posts              | Editing gravityforms/includes/fields/class-gf-fields.php (active)                                              | Select plugin to edit: | Gravity Forms                                        | ▼ Select             |
| 9) Media             | Selected file content:                                                                                         |                        | Plugin Files                                         |                      |
| 😝 Forms<br>📕 Pages   | 1 php<br 2                                                                                                    |                        | <ul> <li>class-gf-field-<br/>checkbox.php</li> </ul> | •                    |
| Comments             | <pre>3 if ( ! class_exists( 'GFForms' ) ) { 4     die(); 5 }</pre>                                             |                        | _ class-gf-field-to<br>_ class-gf-field-pi           | ital.php<br>rice.php |
| Contact              | <pre>6 7 require_once( plugin_dir_path(FILE_ ) . 'class-gf-field.php' );</pre>                                 |                        | _ class-gf-field-ra<br>_ class-gf-field-             | dio.php              |
| WooCommerce Products | 8<br>9 class GF_Fields {<br>10                                                                                 |                        | password.php<br>_ class-gf-field-pd                  | ost-                 |
| Appearance           | <pre>11 public static \$deprecation_notice_fired = false;<br/>12<br/>13 /* @var GE Eigld[] */</pre>            |                        | tags.php<br>_ class-gf-field-                        |                      |
| 🖍 Plugins ₃ 🛛 🖣      | 14<br>15                                                                                                    |                        | _ class-gf-field-po<br>excerpt.php                   | ost-                 |
| Installed Plugins    | <pre>16 private static \$_fields = array(); 17</pre>                                                           |                        | _class-gf-field-w                                    | ebsite.php           |
| Add New              | <pre>18 public static function register( \$field ) { 19 if ( ! is subclass of( \$field, 'GF Field' ) ) {</pre> |                        | class-gf-fields.p                                    | ohp                  |
| Editor               | <pre>20 throw new Exception( 'Must be a subclass of GF_Field' );<br/>21 }</pre>                                |                        | _ class-gf-field-pa                                  | age.php              |

Replace the line :

As Shown Below:

| diting gravityforms/includes/fields/class-gf-fields.php (active)               | Select plugin to edit: | Gravity Forms | ▼ Select                    |
|--------------------------------------------------------------------------------|------------------------|---------------|-----------------------------|
| elected file content:                                                          |                        | Plua          | in Files                    |
| 1 (2nhn                                                                        |                        |               | class-gt-tield-section.pnp  |
| 2                                                                              |                        |               | class-gf-field-select.php   |
| <pre>3 if ( ! class_exists( 'GFForms' ) ) {</pre>                              |                        |               | class-of-field-shipping.php |
| 4 die();                                                                       |                        |               | class-of-field-             |
| 5 }                                                                            |                        |               | singleproduct.php           |
| 6<br>7 provine ence( plugin die path( _ETLE _) _'slace of field pho' );        |                        |               | class-of-field-             |
| <pre>/ require_once( progra_dir_pach(rice ) . class-gravierd.php );</pre>      |                        |               | singleshipping.php          |
| 9 class GF_Fields {                                                            |                        |               | class-of-field-text.php     |
| 10                                                                             |                        | -             | class-gi-neid-text.pnp      |
| <pre>11 public static \$deprecation_notice_fired = false;</pre>                |                        |               | class-gf-field-textarea.php |
| 12                                                                             |                        |               | class-gf-field-time.php     |
| 13 /* @var GF_Field[] */                                                       |                        |               | class-gf-field-total.php    |
| 14                                                                             | */                     |               | class-of-field-website.php  |
| 16 /* Postcodes4u Fix - Change ' fields' From Private To Protected - 2018.05.3 | 1 */                   |               | class of field php          |
| <pre>17 // was private static \$_fields = array();</pre>                       |                        |               | class-gr-neid.prip          |
| 18 //                                                                          |                        |               | class-gf-fields.php         |
| <pre>19 protected static \$_fields = array();</pre>                            |                        |               | index.php                   |
| 20                                                                             | * /                    | in            | dex.php                     |
| 21 /*                                                                          |                        |               |                             |
| 23                                                                             |                        | - le          | gacy 🕨                      |
| 24                                                                             |                        | — lib         | oraries 🕨                   |
| <pre>25 public static function register( \$field ) {</pre>                     |                        | -lo           | ckina 🕨                     |
| <pre>26 if ( ! is_subclass_of( \$field, 'GF_Field' ) ) {</pre>                 |                        |               |                             |
| <pre>27 throw new Exception( 'Must be a subclass of GF_Field' );</pre>         |                        | - 10          | gging 🕨                     |
| <pre>28 } 29 if ( empty( \$field_\type ) ) /</pre>                             |                        | -pł           | npqrcode 🕨                  |
| <pre>30 throw new Exception( 'The type must be set' );</pre>                   |                        | - au          | Jery 🕨                      |
| 31                                                                             |                        |               |                             |
| <pre>32 if ( isset( self::\$_fields[ \$field-&gt;type ] ) ) {</pre>            |                        | - sy          | stem-status 🕨               |
| 33 throw new Exception( 'Field type already registered: ' . \$field->ty        | pe );                  | -te           | mplates 🕨                   |
| 34 }<br>25 colfust fields[ field >ture ] = field:                              |                        | ur            | oload.php                   |
| ss serritpitetus[ pitetu-vype ] = \$fleld;                                     |                        |               |                             |
| ocumentation: Function Name 🔻 Look Up                                          |                        |               |                             |
|                                                                                |                        |               |                             |

When the change has been made press the 'Update File' button at the bottom of the page.

#### Step 3. Activate Gravity Forms plugin.

From the WordPress Dashboard Select the Gravity Forms Plugin and 'Deactivate' it. Select 'Plugins' Search for 'Gravity Forms' If it is shown as 'Active' then click on 'Deactivate'

# Using Postcodes4u in Gravity Forms.

When the Postcodes4u is properly integrated within Gravity Forms the 'Address' advanced field will be displayed as 'Pc4u Address' in the field selector as shown below.

| 🔞 🖀 3xSoftware Word               | lpress Plugins 🛛 Ə 6 📮 0 🕂 New         | 🖨 Forms                 |                   | Hi, kevinf 📃  |
|-----------------------------------|----------------------------------------|-------------------------|-------------------|---------------|
| 🚳 Dashboard                       | Test Pc4u ∨ D:1                        |                         |                   |               |
| 🖈 Posts                           |                                        | • Durinu                |                   |               |
| 9 Media                           |                                        | Preview                 |                   |               |
| 😑 Forms                           |                                        |                         | Standard Fields 😡 | -             |
| Forms                             | Message *                              |                         |                   |               |
| New Form                          |                                        |                         | Advanced Fields 🔞 |               |
| Entries<br>Settings               |                                        |                         | Name D.           | ate           |
| Import/Export                     | Address *                              |                         | Time Ph           | one           |
| Add-Ons                           |                                        |                         | Pc4u Addresses We | bsite         |
| Help                              | Street Address                         |                         | Email File U      | Jpload        |
| Pages                             | Address Line 2                         |                         | CAPTCHA L         | ist           |
| Comments                          |                                        |                         |                   |               |
| Market Contact                    | City                                   | County / State / Region | Post Fields 🕢     | *             |
|                                   |                                        | Lookup                  | Pricing Fields 🕢  | -             |
| Products                          | ZIP / Postal Code                      |                         |                   |               |
|                                   | Country                                | Ÿ                       | Update Cancel     | Move to Bin   |
| Appearance                        |                                        |                         |                   |               |
| 😰 Plugins                         |                                        |                         |                   |               |
| 📥 Users                           |                                        |                         |                   |               |
| 差 Tools                           |                                        |                         |                   |               |
| It Settings                       |                                        |                         |                   |               |
| <ul> <li>Collapse menu</li> </ul> |                                        |                         |                   |               |
|                                   |                                        |                         |                   |               |
|                                   |                                        |                         |                   |               |
|                                   | Thank you for creating with WordPress. |                         |                   | Version 4.9.6 |

Although the filed has a new name it is still treated as a GravityForms Address field, and existing forms will work as before, but now has the extended functionality to do UK Postcode Lookups.

### Enabling Postcodes4u Postcode Lookups in the Address Field.

The additional settings for Postcode Lookups are in the 'Appearance' options tab of the form, as shown below:

The Postcoes4u Options are

'Use Postcode Lookup in Address' - add the Postcode Lookup functionality to this address field.

'Show Postcode field at top' puts the Postcode and address selection at the top of the address field

'Hide Address Fields until Address Lookup Selected' in an advanced option that only displays the other address fields (Street Address, City etc) when an Address is selected by the Postcode Lookup

| <b>8</b> | Dashboard     |                      |                   |        |                       |             |       |
|----------|---------------|----------------------|-------------------|--------|-----------------------|-------------|-------|
| *        | Posts         | Pc4u Addresses : Fie | eld ID 4          |        |                       |             | ▲ 街 🗙 |
| 91       | Media         | Address *            |                   |        |                       |             |       |
| €        | Forms         |                      |                   |        |                       |             |       |
| For      | ms            | Street Address       |                   |        |                       |             |       |
| Ne       | w Form        | Address Line 2       |                   |        |                       |             |       |
| Ent      | ries          |                      |                   |        |                       |             |       |
| Set      | tings         | City                 |                   |        | County / Sta          | te / Region |       |
| Imp      | port/Export   |                      |                   |        |                       | Lookup      |       |
| Add      | d-Ons         | ZIP / Postal Code    |                   |        |                       |             |       |
| Sys      | tem Status    |                      |                   | Ŧ      |                       |             |       |
| Hei      | p             | Country              |                   |        |                       |             |       |
|          | Pages         |                      |                   |        |                       |             |       |
| •        | Comments      | General              | Appearance        | А      | dvanced               |             |       |
| ~        | Contact       | Postcodes4u S        | ettinas           |        |                       |             |       |
| WDD      | WooCommerce   | Use Postcode I       | Lookup In Addre   | ss 0   | <ul> <li>✓</li> </ul> |             |       |
|          | Products      | Show Postcod         | la field at top   |        |                       |             |       |
|          |               | Hide Address         | Fields until Addr | ess Lo | okup Select           | ed 🛛        |       |
| >>       | Appearance    |                      |                   |        |                       |             |       |
| <b>×</b> | Plugins 📵     |                      |                   |        |                       |             |       |
| •        | Users         | Placeholders (       | 9                 |        |                       |             |       |
| ر کل     | Tools         | Field                | Placeholder       |        |                       |             |       |
| Į†       | Settings      | Street Address       |                   |        |                       |             |       |
| 0        | Collapse menu | Address Line 2       |                   |        |                       |             |       |
|          |               | City                 |                   |        |                       |             |       |

### Select UK Address Type in the Address Field.

The UK Address type setting has also been added to the Address field. This setting is in 'Address Type' in the 'General' Address field Tab as shown below:

|                                   |                           |              | Aberdeens   | hire |
|-----------------------------------|---------------------------|--------------|-------------|------|
| 😑 Forms 🔸                         | City                      |              | County      |      |
| Forms                             |                           |              |             |      |
| New Form                          | General                   | Appearance   | Advanced    |      |
| Entries                           | Field Label 🚱             |              |             |      |
| Settings                          | Address                   |              |             |      |
| Import/Export                     | Address                   |              |             |      |
| Add-Ons                           | Description @             |              |             |      |
| System Status                     |                           |              |             |      |
| Help                              |                           |              |             |      |
| Pages                             |                           |              |             |      |
| Comments                          | Address Type 🔞            |              |             |      |
| 💟 Contact                         | UK                        | •            |             |      |
| WooCommerce                       | United States<br>Canadian |              |             |      |
| Products                          | UK                        | Custo        | m Sub-Label |      |
| •                                 | Street Add                | ress Stree   | t Address   |      |
| 🔊 Appearance                      | Address Li                | ne 2 Addr    | ess Line 2  |      |
| 😰 Plugins                         | City                      | City         |             |      |
| 👗 Users                           | County / S                | tate Cour    | ity         |      |
| 差 Tools                           | C ZIP / Posta             | I Code Posto | ode         |      |
| It Settings                       | Default County            |              |             |      |
| <ul> <li>Collapse menu</li> </ul> | Aberdeenshire             | •            | •           |      |
|                                   | Dulas                     | r            |             |      |

# Gravity Forms Postcode Lookup in Use.

The Following Form is set up with **UK Address** and 'Show Postcode field at top'

| Test Pc4u                                                                                                    |                                                                                                    |   |
|----------------------------------------------------------------------------------------------------|----------------------------------------------------------------------------------------------------|---|
| Message *                                                                                                    |                                                                                                    |   |
| Address *                                                                                                    |                                                                                                    |   |
| Postcode                                                                                                    | Lookup                                                                                                    |   |
|                                                                                                    |                                                                                                    |   |
| Street Address                                                                                                    |                                                                                                    |   |
| Address Line 2                                                                                                    |                                                                                                    |   |
|                                                                                                    | Aberdeenshire                                                                                                    | • |
| City                                                                                                    | County                                                                                                    |   |
| Submit                                                                                                    |                                                                                                    |   |
| Address *                                                                                                    |                                                                                                    |   |
| LL29 8HT                                                                                                    | Lookup                                                                                                    |   |
| Postcode                                                                                                    |                                                                                                    |   |
| Select an address:                                                                                                    |                                                                                                    | • |
| Select an address:                                                                                                    |                                                                                                    |   |
| 3X Software Ltd, 23 Princes Dri                                                                                                    | ve Colwyn Bay<br>22 Princos Drivo Colwyn Pay                                                                                                    |   |
| Asiets The Letting Agents Ltd, .<br>Barclays Bank Plc, Raymond Co<br>Clybiau Plant Cymru Kids Clubs<br>Cruse Bereavement Care, 27 Pr<br>Curvasure Ltd, 23 Princes Drive<br>Flat 1, 15 Princes Drive Colwyn I<br>Flat 2, 15 Princes Drive Colwyn I<br>Jackson Accounting Ltd, 23 Prin<br>Manor Service Station Ltd, Princ | 23 Princes Drive Colwyn Bay<br>urt Princes Drive Colwyn Bay<br>1,9 Princes Drive Colwyn Bay<br>Colwyn Bay<br>Bay<br>Bay<br>Bay<br>Deces Drive Colwyn Bay<br>ces Drive Colwyn Bay |   |
| Mark Roberts Environmental, 2                                                                                                    | 7 Princes Drive Colwyn Bay                                                                                                    |   |

#### Test Pc4u

Submit

| Message *        |        |   |
|------------------|--------|---|
| Address *        |        |   |
| LL298HT          | Lookup |   |
| Postcode         |        |   |
| 3X Software Ltd  |        |   |
| Street Address   |        |   |
| 23 Princes Drive |        |   |
| Address Line 2   |        |   |
| Colwyn Bay       | Conwy  | • |
| City             | County |   |

# Gravity Forms Postcode Lookup In Use - 2

The Following Form is set up with **UK Address**, 'Show Postcode field at top' and Hide Address Fields until Address Lookup Selected'

| Test Pc4u |        |
|-----------|--------|
| Message * |        |
|           |        |
| Address * |        |
|           | Lookup |
|           |        |
| Postcode  |        |

| Select an address:                                                                     |
|----------------------------------------------------------------------------------------|
| 3X Software Ltd, 23 Princes Drive Colwyn Bay                                           |
| Aslets The Letting Agents Ltd, 23 Princes Drive Colwyn Bay                             |
| Barclays Bank Plc, Raymond Court Princes Drive Colwyn Bay                              |
| Clybiau Plant Cymru Kids Clubs, 19 Princes Drive Colwyn Bay                            |
| Cruse Bereavement Care, 27 Princes Drive Colwyn Bay                                    |
| Curvasure Ltd, 23 Princes Drive Colwyn Bay                                             |
| Flat 1, 15 Princes Drive Colwyn Bay                                                    |
| Flat 2, 15 Princes Drive Colwyn Bay                                                    |
| Jackson Accounting Ltd, 23 Princes Drive Colwyn Bay                                    |
| Manor Service Station Ltd, Princes Drive Colwyn Bay                                    |
| Mark Roberts Environmental, 27 Princes Drive Colwyn Bay                                |
| Mcintyre & Daughters Ltd, Alliance House 21 Princes Drive Colwyn Bay                   |
| Nacro, 13 Princes Drive Colwyn Bay                                                     |
| Quality Solicitors Edward Hughes, 25 Princes Drive Colwyn Bay                          |
| Ravenscroft Homes N W Ltd, 27 Princes Drive Colwyn Bay                                 |
| T Brackstone & Co, 19 Princes Drive Colwyn Bay                                         |
| Thornley Leisure Parks, William Sutcliffe Suite Raymond Court Princes Drive Colwyn Bay |
| Y Gadwyn, 19 Princes Drive Colwyn Bay                                                  |
| 17 Princes Drive, Colwyn Bay                                                           |
| Select an address:                                                                     |

### Submit

#### Message \*

#### Address \*

| LL29 8HT         | Lookup |  |
|------------------|--------|--|
| Postcode         |        |  |
| 3X Software Ltd  |        |  |
| Street Address   |        |  |
| 23 Princes Drive |        |  |
| Address Line 2   |        |  |
| Colwyn Bay       | Conwy  |  |
| City             | County |  |

Submit